## Once logged into FACTS please select Security > Login Management

| i⊗FACTS            |                                       |
|--------------------|---------------------------------------|
| Scheduling         |                                       |
| Security           |                                       |
| Groups             |                                       |
| Login Management ┥ | Select Security ><br>Login Management |

Verify Type is "Staff" and Click on the Double Arrow to move all Staff to the Right and select Apply

| Staff Staff" Staff Substatus Substatus Substat | Verify Type                        | Туре                      |                          | *       |      |
|----------------------------------------------------------------------------------------------------|------------------------------------|---------------------------|--------------------------|---------|------|
| Substatus  Substatus  Substatus  Substatus  District Wide Filter  Albano, Claire Albano, Claire Aldrich, Kevin Bohlmann, Amanda Caliguire, Marianne Click on the Double Arrow Conner, Kim Connolly, Jamie Cookus Kalby Cookus Kalby                                                                                                    | is "Staff"                         | Staff                     | ▼ Status                 | •       |      |
| Q       Search by name         Albano, Claire       Albano, Claire         Aldrich, Kevin       Aldrich, Kevin         Bohlmann, Amanda       Bohlmann, Amanda         Caliguire, Marianne       Caliguire, Marianne         Click on the       >>         Double Arrow       Conner, Kim         Cookus Kalbu       Cookus Kalbu                                                                                                    |                                    | Substatus                 | ✓ District Wide Fil      | lter    |      |
| <ul> <li>Albano, Claire</li> <li>Aldrich, Kevin</li> <li>Bohlmann, Amanda</li> <li>Caliguire, Marianne</li> <li>Click on the</li> <li>Click on the</li> <li>Clark, Roger</li> <li>Conner, Kim</li> <li>Connolly, Jamie</li> </ul>                                                                                                    |                                    | □ <b>Q</b> Search by name | 🔲 🍳 Search               | by name |      |
| Aldrich, Kevin     Aldrich, Kevin     Aldrich, Kevin     Bohlmann, Amanda     Caliguire, Marianne     Click on the     Double Arrow     Conner, Kim     Connolly, Jamie     Cookus Kalbu                                                                                                    | Alba<br>Aldr<br>Boh<br>Calis<br>DO | Albano, Claire            | 📥 🔲 Albano, Claire       | e 🔺     |      |
| Bohlmann, Amanda     Caliguire, Marianne     Click on the     Double Arrow     Conkus Kalbu     Cookus Kalbu     Cookus Kalbu     Cookus Kalbu     Cookus Kalbu     Cookus Kalbu     Cookus Kalbu     Cookus Kalbu     Cookus Kalbu     Cookus Kalbu     Cookus Kalbu     Cookus Kalbu     Cookus Kalbu     Cookus Kalbu                                                                                                    |                                    | Aldrich, Kevin            | 🔲 🛛 🗌 🗌 🗌 Aldrich, Kevir | n       |      |
| Caliguire, Marianne Click on the Double Arrow Connolly, Jamie Cookus Kalby Cookus Kalby Cookus K |                                    | 🔲 Bohlmann, Amanda        | Bohlmann, Ai             | manda   |      |
| Click on the<br>Double Arrow Clark, Roger<br>Conner, Kim<br>Connolly, Jamie                                                                                                    |                                    | Caliguire, Marianne       | > 🗌 Caliguire, Ma        | rianne  |      |
| Conner, Kim<br>Conner, Kim<br>Connolly, Jamie                                                                                                    |                                    | Click on the              | Clark, Roger             |         |      |
|                                                                                                    |                                    |                           | >> 📄 Conner, Kim         |         |      |
| Cookus Kalhyr Sold                                                                                                    |                                    | Double Arrow              | Connolly, Jan            | nie     |      |
|                                                                                                    |                                    | Cookus Kalby              | < Cookue Kolb            |         | Solo |

A Blank Space indicates a Username has not been setup. Click on Field to enter User Name. Enter New Password and Re-enter to Confirm Password

| Login Management                |                                           | ?                                     | Premier Academy<br>2020-2021   T1               |
|---------------------------------|-------------------------------------------|---------------------------------------|-------------------------------------------------|
| Click a name to reset invalid l | ogin attempts. Passwords must be alphanur | meric and may be used only once. Pass | words must have a minimum length of 6 character |
| Name                            | User Name                                 | New Password                          | Confirm Password                                |
| Abernathy, Martha               | User Name                                 | New Password                          | Confirm Password                                |
| Albano, Claire                  | Click on Field to<br>enter User Name      | New Pa<br>Enter Ne<br>Re-ent          | w Password and<br>eer to Confirm                |

\*\*Please Note: There is no report to create a login sheet for new users. You will need to relay all information verbally or on a self generated sheet.

<u>To Simplify Process</u> use same naming convention for all "User Names" for example "janedoe" - first & last name, one word, no spaces, all lover case.

To Simplify Process use same password for all new staff and instruct them to change password upon first login